# **Table of Contents**

| Erste Schritte mit c:geo | 2     |
|--------------------------|-------|
|                          | <br>2 |

# Erste Schritte mit c:geo

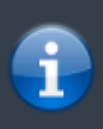

Um c:geo zu nutzen, benötigst du ein Benutzerkonto auf einer Geocaching-Plattform deiner Wahl. c:geo unterstützt derzeit geocaching.com, eine internationale Geocaching-Plattform, sowie Opencaching-Plattformen in diversen Ländern (z.B. opencaching.de, opencaching.pl, u.v.m.). Wähle eine Plattform, die du gerne nutzen möchtest, und erstelle avorab auf deren Internetseite ein Nutzerkonto (Basis-Konten sind normalerweise kostenlos).

2/2

Wenn du c:geo nach der Installationzum ersten Mal startest, siehst du direkt die Dienste-Einstellungen, in denen du deinen Benutzernamen und dein Passwort für die Geocaching-Plattform Geocaching.com eingeben kannst. Klicke hierzu auf die Schaltfläche c:geo autorisieren, wie unten dargestellt:

## ×

Nach dem Druck auf c:geo autorisieren erscheint ein Fenster, in dem du deinen Benutzernamen und dein Passwort für geocaching.com eingeben und danach auf Authentifizierung überprüfen klicken musst:

### ×

Wenn die Anmeldung erfolgreich abgeschlossen wurde, springt c:geo automatisch eine Ebene zurück und die erfolgreiche Anmeldung ist dort durch deinen Benutzernamen und dein Avatarbild sichtbar:

#### ×

Nachdem du deinen Benutzernamen und Passwort auf diesem Bildschirm eingegeben und bestätigt hast, musst du nur die Zurück-Taste auf deinem Gerät drücken bis du das Hauptmenü von c:geo erreichst. Beim nächsten Start wird c:geo automatisch im Hauptmenü starten.

Möchtest du c:geo mit einem anderen Geocaching-Dienst verbinden oder die Dienste-Einstellungen später erneut aufrufen, findest du sie unter: Menü → Einstellungen → Dienste

Wenn du noch kein Nutzerkonto hast, wähle einfach die Schaltfläche, die c:geo dir anbietet, um zur Registrierungs-Seite der ausgewählten Geocaching-Plattform zu gelangen.